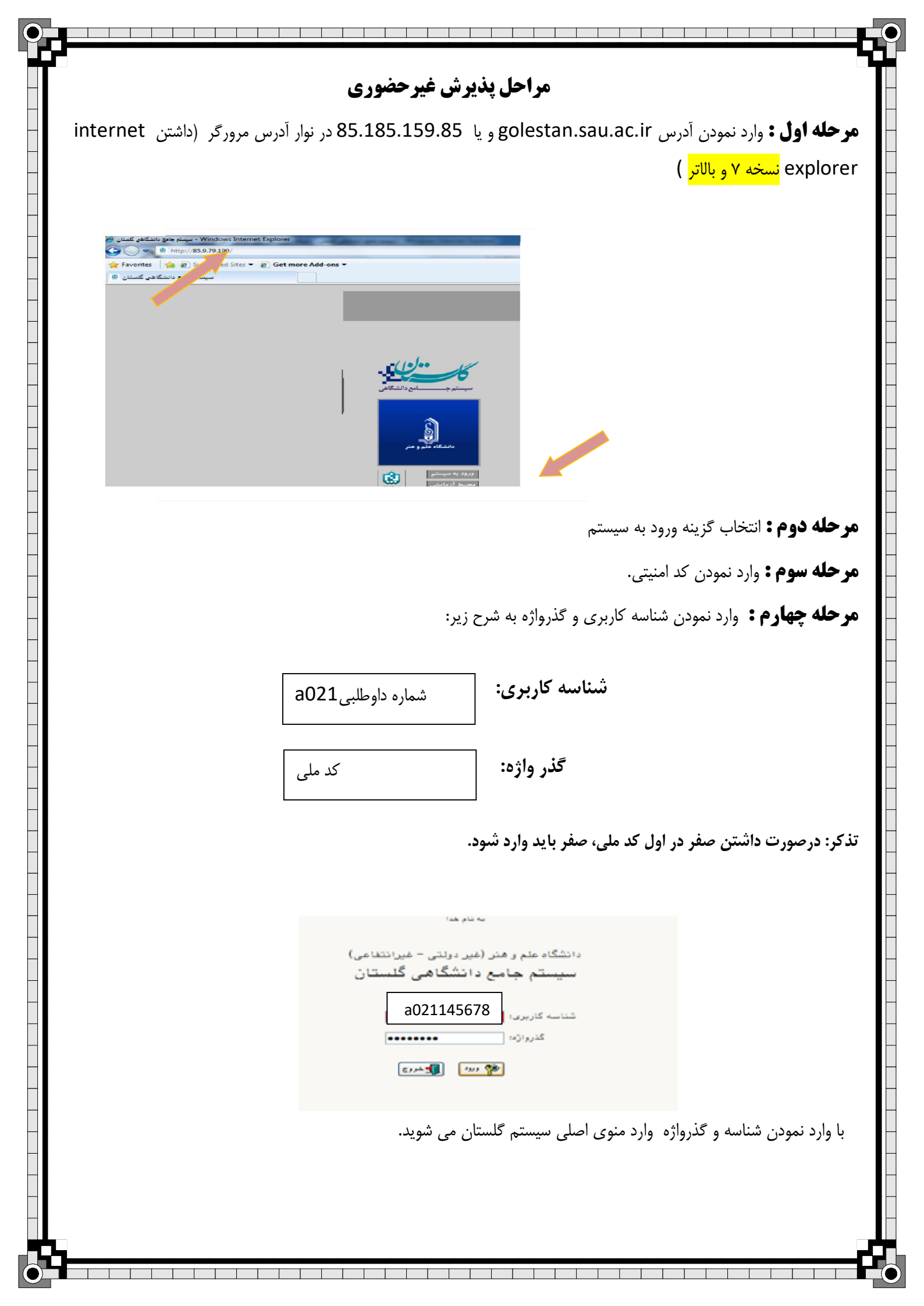

| بذيرش                                                                         | کانشجو 🛶 پذیرش غیرحضوری 🕨                                                                                                    | بعد از ورود به سیستم و انتخاب درینه آموزش                                                                                                    | رحله پنجم :                                                                                                    |
|-------------------------------------------------------------------------------|----------------------------------------------------------------------------------------------------|----------------------------------------------------------------------------------------------------|----------------------------------------------------------------------------------------------------|
|                                                                               |                                                                                                    | مویان جدیدالورود، وارد مراحل پذیرش می شوید.                                                                                                    | رحضوري دانشج                                                                                                    |
|                                                                               | × اطلاعات جامع دانشجو<br>برش غیر حضوری دانشجویان جدید الورود                                                                                                    | کاربر : نسبم ظاح خروج<br>کاربر : سبم ظاح خروج<br>اموزش سیستم<br>دانشجو<br>دانشجو                                                                                                    |                                                                                                    |
|                                                                               | زارش ها                                                                                                    | شپریه<br>اطاعات جامع دانشجو                                                                                                    |                                                                                                    |
|                                                                               | مر فرم را مطالعه نمایید.                                                                                                    | قبل از انجام این مرحله راهنمای مربوط به تکمیل ه                                                                                                    | حله ششم:                                                                                                    |
|                                                                               |                                                                                                    |                                                                                                    | _                                                                                                    |
|                                                                               |                                                                                                    | بضورى دانشجويان جديدالورود                                                                                                    | 🥑 پذیرش غیر م                                                                                                    |
|                                                                               |                                                                                                    | مغوری دانشجویان جدیدالورود<br>دانشجو [۲] گروه آزمایشی<br>تام است مانوادگی<br>نام پدر دانشکده<br>م ورود [موزشی [میلی]<br>ر کنکور [میلی]                                                                                                    | پ <b>ذیرش غیر م</b><br>شماره د<br>تر<br>شماره داوطلب در                                                                                                    |
|                                                                               |                                                                                                    | مغوری دانشجویان جدیدالورود<br>دانشجو [مایشی ] گروه آزمایشی<br>تام [مایش] مانوادگی<br>نام پدر دانشکده<br>م ورود [موزشی ]<br>رکنکور [میش تمصیلی ]                                                                                                    | پ <b>ذیرش غیر م</b><br>شماره د<br>شماره داوطلب در<br>مراحل پذیرش                                                                                                    |
| راهن                                                                          |                                                                                                    | مغوری دانشجویان جدیدالورود<br>دانشجو ؟ گروه آزمایشی<br>نام چدر دانشکده<br>م ورود گروه آموزشی<br>رکنکور رشته تحصیلی<br>مرحله                                                                                                    | پ <b>نیرش غیر م</b><br>شماره د<br>شماره داوطلب در<br>مراحل پذیرش<br>ردیف عملیات                                                                                                    |
| راهت                                                                          | <br>                                                                                                    | مغوری دانشجویان جدیدالورود<br>دانشجو [؟ گروه آزمایشی<br>تام است است است است است<br>م ورود [] گروه آموزشی<br>م ورود [] گروه آموزشی<br>ر کنکور [] رشته تحصیلی<br>مرمله<br>تعیین وضعیت نظام وظیفه []                                                                                                    | پنیرش غیر م<br>شماره داوطلب در<br>مراحل پذیرش<br>ردیف عملیات<br>۱ انتغاب                                                                                                    |
| راه:<br>راهنا                                                                 |                                                                                                    | مغرری دانشجویان جدیدالورود<br>دانشجو [؟] گروه آزمایشی<br>نام چر نام هانوادگی<br>م ورود گروه آموزشی<br>ر کنکور رشته تحصیلی<br>مرحله<br>تعیین وضعیت نظام وظیفه نا                                                                                                    | پنیرش غیر م<br>شماره داوطلب در<br>مراحل پذیرش<br>ردیف عملیات<br>۱ <u>انتخاب</u><br>۲ <u>انتخاب</u>                                                                                                    |
| راهت<br>راهتیا<br>راهتیا                                                      | <br>                                                                                                    | مغرری دانشجویان جدیدالورود<br>دانشجو ؟ گروه آزمایشی<br>نام چر داشگده<br>م ورود گروه آموزشی<br>گروه آموزشی<br>کنگور رشته تعمیلی<br>مرحله<br>تعیین وضعیت نظام وظیفه<br>تاییدیه تعمیلی<br>تاییدیه تعمیلی<br>تاییدیه تعمیلی                                                                                                    | لی پذیرش غیر م<br>شماره داوطلب در<br>مراحل پذیرش<br>ردیف عملیات<br>۱ انتخاب<br>۲ انتخاب<br>۲ انتخاب                                                                                                    |
| راهنا<br>راهنما<br>راهنما<br>راهنما                                           | راهنمای چاپ<br>وضعیت<br>وضعیت<br>یید دانشجو : عدم تایید<br>یید دانشجو : عدم تایید                                                                                         | مغوری دانشجویان جدیدالورود<br>دانشجو ؟ گروه آزمایشی<br>نام ( نام هانوادگی<br>م ورود گروه آموزشی<br>کرود آموزشی<br>کنگور رشته تحصیلی<br>تعیین وضعیت نظام وظیفه نا<br>تاییدیه تحمیلی<br>تاییدیه تحمیلی نا<br>طلاعات دانشجو - قسمت اول تا<br>اطلاعات دانشجو - قسمت دوم تا                                                                                                    | لی بندرش غیر م<br>شعاره داوطلب در<br>مراحل پذیرش<br>مراحل پذیرش<br>ردیف عملیات<br>۱ انتخاب<br>۲ انتخاب<br>۴ انتخاب                                                                                                    |
| راهنا<br>راهنیا<br>راهنیا<br>راهنیا<br>راهنیا                                 | راهنما راهنمای چاپ<br>وضعیت<br>وضعیت<br>یید دانشجو : عدم تایید<br>یید دانشجو : عدم تایید                                                                                  | عفرى دانشجويان جديدالورود<br>دانشجو؟ گروه آزمايشى<br>نام ( نام هانوادگى<br>م ورود گروه آموزشى<br>ر كنكور گروه آموزشى<br>ر كنكور رشته تحصيلى<br>عبيين وضعيت نظام وظيفه<br>تعييين وضعيت نظام وظيفه<br>اطلاعات دانشجو - قسمت اول<br>اطلاعات دانشجو - قسمت دوم                                                                                                    | بن المرقى غير م<br>شعاره فير م<br>شعاره داوطلب در<br>مراحل پذيرش<br>مراحل پذيرش<br>مراحل التمات<br>مراحل التمات                                                                                                    |
| راهنا<br>راهنا<br>راهنا<br>راهنا<br>راهنا<br>راهنا                            | راهنما راهنمای چاپ<br>وضعیت<br>وضعیت<br>یید دانشجو : عدم تایید<br>یید دانشجو : عدم تایید                                                                                  | مغوری دانشجویان جدیدالورود<br>دانشجو [۲] گروه آزمایشی [۲]<br>نام الا می ازدادگی [۲]<br>دم ورود [۲] گروه آموزشی [۲]<br>درود [۲] گروه آموزشی [۲]<br>درشته تحصیلی [۲]<br>مرحله<br>مرحله [۲]<br>اطلاعات دانشجو – قسمت اول [۲]<br>اطلاعات دانشجو – قسمت دوم [۲]<br>اطلاعات ایثارگری                                                                                                    | لی بنیرش غیر م<br>شماره داوطلب در<br>تر<br>مراحل پذیرش<br>مراحل پذیرش<br>مراحل انتخاب<br>۲<br>انتخاب<br>۲<br>انتخاب<br>۶<br>نتخاب                                                                                                    |
| راهنا<br>راهنا<br>راهنا<br>راهنا<br>راهنا<br>راهنا<br>راهنا                   | راهنمای چاپ<br>وضعیت<br>وضعیت<br>یید دانشجو : عدم تایید<br>یید دانشجو : عدم تایید                                                                                         | عفرى دانشجويان جديدالورود<br>دانشجو ؟ گروه آزمايشى<br>نام بدر دانشكده<br>م ورود گروه آموزشى<br>رشته تحصيلى<br>د كنكور رشته تحصيلى<br>مرحله<br>تعيين وضعيت نظام وظيفه<br>تاييديه تحميلى<br>اطلاعات دانشجو - قسمت اول<br>اطلاعات ايثارگرى<br>اطلاعات ايثارگرى<br>اطلاعات ايثارگرى                                                                                                    | لی بندرش غیر م<br>شعاره داوطلب در<br>تر<br>مراحل پذیرش<br>مراحل پذیرش<br>مراحل پذیرش<br>مراحل پذیرش<br>مراحل پذیرش<br>مراحل پذیرش<br>مراحل پذیرش<br>مراحل بنیمات<br>مراحل بنیمات مرای مراحل بیمات مراحل بی مراحل بیمات مرای مراحل بیمات مراحل بیمات |
| راهنا<br>راهنا<br>راهنا<br>راهنا<br>راهنا<br>راهنا<br>راهنا                   | راهنما راهنمای چاپ<br>وضعیت<br>وضعیت<br>یید دانشجو : عدم تایید<br>یید دانشجو : عدم تایید<br>یید دانشجو : عدم تایید<br>نیخ قابل پرداخت: پرداخت شده تاکنون : ۰              | مغوری دانشجویان جدیدالورود<br>دانشجو [؟] گروه آزمایشی [<br>تام []] نام ها فانوادگی []<br>تام پدر []] دانشکده []]<br>م ورود []] گروه آموزشی []]<br>ر کنکور []] رشته تعصیلی []]<br>درشته تعصیلی []]<br>مرحله<br>مرحله<br>مرحله<br>مرحله<br>مرحله<br>اطلاعات دانشجو – قسمت اول []]<br>اطلاعات دانشجو – قسمت دوم []]<br>اطلاعات دانشجو – قسمت دوم []]<br>اطلاعات دانشجو – قسمت دوم []]                      | <ul> <li>پنیرش غیر ح</li> <li>شماره داوطلب در</li> <li>مراحل پذیرش</li> <li>مراحل پذیرش</li> <li>مراحل پذیرش</li> <li>۱</li> <li>۱</li> <l< td=""></l<></ul>                                                                                                    |
| راهنا<br>راهنا<br>راهنا<br>راهنا<br>راهنا<br>راهنا<br>راهنا<br>راهنا<br>راهنا | راهنما راهنماي چاپ<br>راهنما راهنماي چاپ<br>وضعیت<br>یید دانشجو : عدم تایید<br>یید دانشجو : عدم تایید<br>نید دانشجو : عدم تایید<br>نیخ قابل پرداخت: پرداخت شده تاکنون : . | عفرى دانشجويان جديدالورود<br>دانشجو ؟ گروه آزمايشى<br>تام پر دانشگده<br>م ورود گروه آموزشى<br>ر گنگور گروه آموزشى<br>د گنگور گروه آموزشى<br>د گنگور گروه آموزشى<br>تعيين وضعيت نظام وظيفه<br>تاييديه تعميلى<br>اطلاعات دانشجو - قسمت اول<br>اطلاعات دانشجو - قسمت اول<br>اطلاعات دانشجو - قسمت دوم<br>اطلاعات دانشجو - قسمت دوم<br>اطلاعات خانواده دانشجو<br>برداخت الگترونيكي پيش پرداخت شهريه<br>شريه |                                                                                                    |

در مرحله ارسال فایل مدارک، باید مدارک مشخص شده را با حداکثر حجم ۲۵۰ کیلوبایت و فرمت JPG اسکن نموده و بار گذاری نمایید.

**مرحله هفتم :** پس از تکمیل فرمها با انتخاب گزینه اتمام پذیرش غبر حضوری، فرم مشخصات کامل دانشجو و گواهی پذیرش غیر حضوری دانشجو را پرینت گرفته و به همراه مدارک مورد نیاز از طریق پست و یا مراجعه حضوری به آموزش دانشکده مربوطه تحویل نمایید.

## توجه:

تایید نهایی پذیرش دانشجو، بعد از انجام مراحل ثبت نام غیر حضوری و توسط کارشناس آموزش دانشکده انجام می گیرد.

\*دانشجویان گرامی توجه نمایید بعد از تایید ثبت نام اینترنتی توسط آموزش جهت ورود به سیستم گلستان از شماره دانشجویی خود به عنوان شناسه کاربری و از کد ملی به عنوان گذرواژه خود استفاده نمایید.

پس از انجام مراحل فوق انتخاب واحد توسط کارشناسان محترم گروههای آموزشی انجام گرفته و دانشجویان می توانند از گزارش شماره ۸۸ در گلستان برنامه هفتگی خود را مشاهده نمایند